## Outlook 2019 設定マニュアル

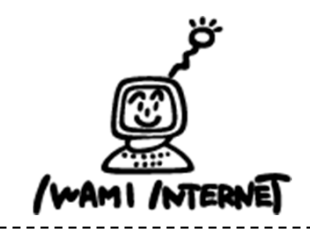

いわみインターネット 0120-870-103 〒698-0002 島根県益田市下本郷町56番地1

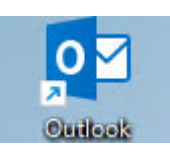

1. デスクトップ上の【Outlook 2019】のアイコンを ダブルクリックする

※ デスクトップ上にアイコンがない場合、Windowsボタン から、【すべてのアプリ】→【Outlook】を クリックします。

2. アカウントの追加

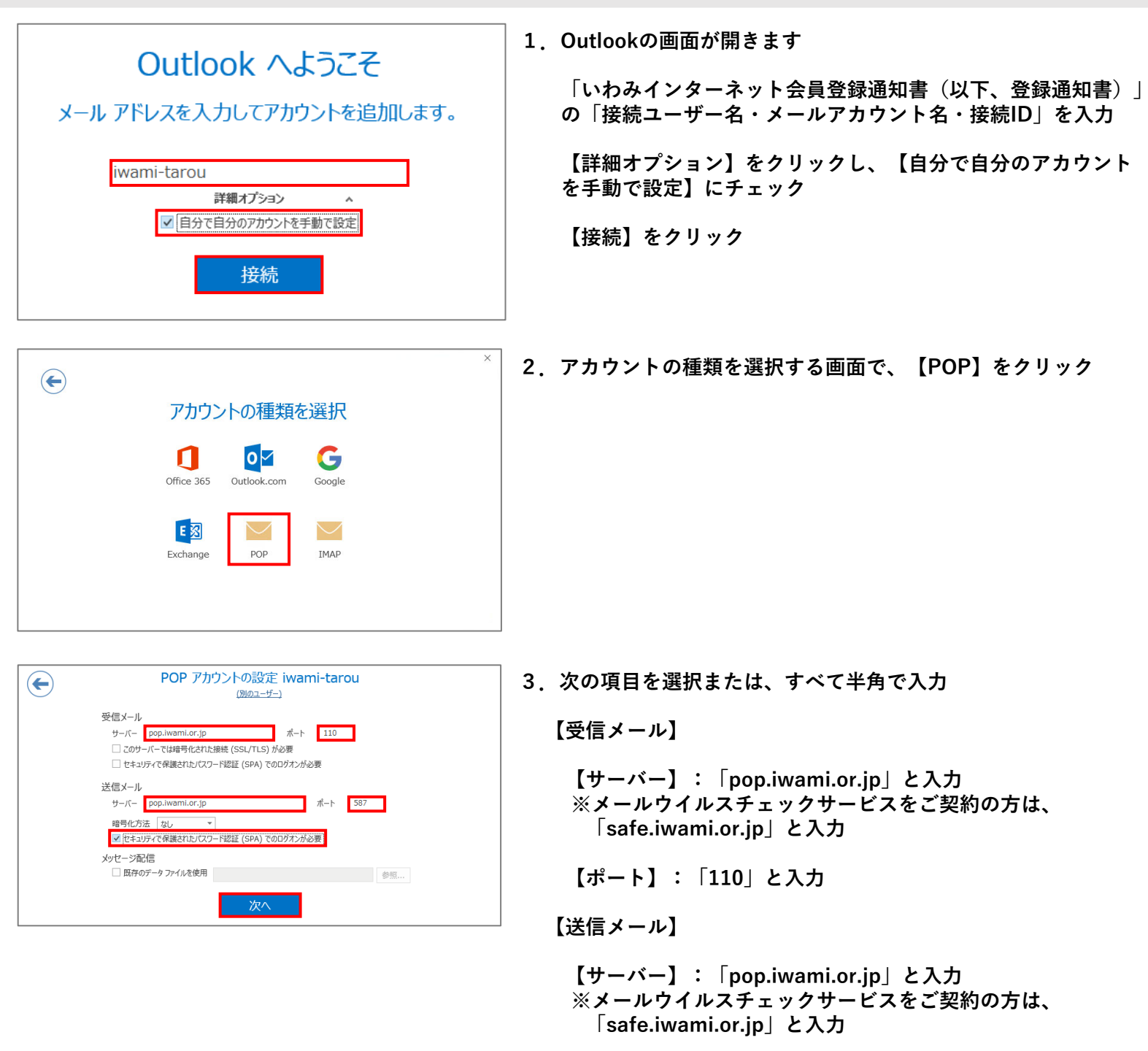

【ポート番号】: 「587」を選択

【暗号化方法】:「なし」を選択

【セキュリティで保護されたパスワード認証(SPA)での ログインが必要】にチェック

【次へ】をクリック

| iwami-tarou のパスワードを入力します                    | 4. パスワードの入力画面が<br>表示されたら、「登録通知書」の「接続パスワード・<br>メールパスワード」を半角で入力<br>【接続】をクリック |
|---------------------------------------------|----------------------------------------------------------------------------|
| iwami-tarou を追加しています<br>アカウントのセットアップが完了しました | 5. 【OK】をクリックして画面を閉じる<br>以上で設定は完了です                                         |
| OK<br>✓ Outlook Mobile をスマートフォンにも設定する       |                                                                            |